# Dell™ 듀얼 비디오 USB 3.0 도킹 스테이션

사용 설명서

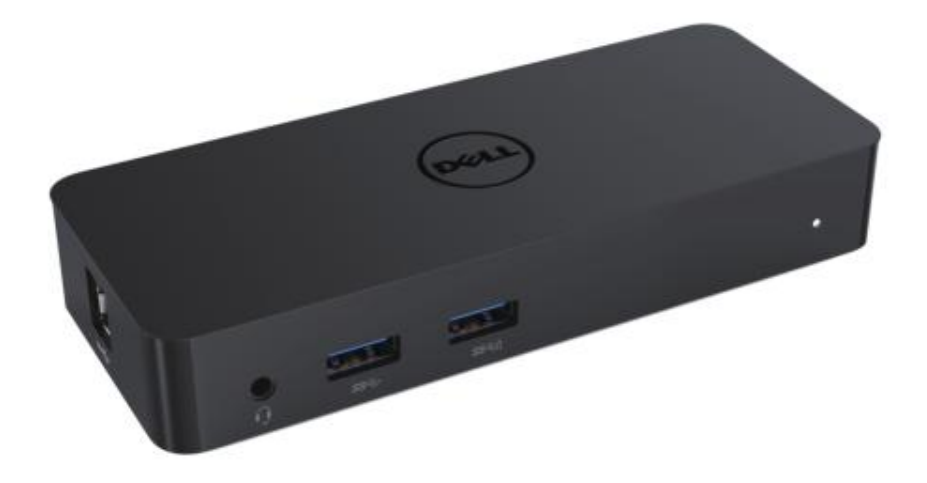

모델:D1000

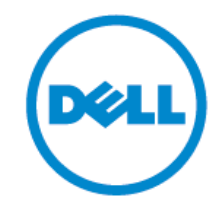

- ✓ 참고: 참고에서는 고객의 컴퓨터를 더욱 잘 사용할 수 있도록 도움이 되는 중요한 정보를 명시합니다.
- △ 주의: 주의에서는 지침을 준수하지 않았을 경우 발생할 수 있는 하드웨어의 잠재적 손상이나 데이터 분실을 명시합니다.
- ⚠ 경고: 경고에서는 재산 손해, 인적 부상이나 사망에 대한 잠재적 가능성을 명시합니다.

© 2017 Dell Inc. 모든 권리 보유.

본 문서의 정보는 예고 없이 변경될 수 있습니다. Dell 의 서면 허락 없이 어떠한 방식으로든 본 자료를 재생산하는 것은 엄격하게 금지되어 있습니다.

본 문서에 사용되는 상표: Dell 및 Dell 로고는 Dell Inc.의 상표이고, Intel®, Centrino®, Core™ 및 Atom™은 미국 및 그 외 국가에서 Intel Corporation 의 상표이거나 등록된 상표이고, Microsoft®, Windows® 및 Windows 시작 버튼 로고는 미국 및/또는 그 외 국가에서 Microsoft Corporation 의 상표이거나 등록된 상표이고, Bluetooth® 는 Bluetooth SIG, Inc.가 소유한 등록 상표이고 Dell 이 허가를 받아 사용하고 있고, Blu-ray Disc™는 Blu-ray Disc Association (BDA)이 소유한 상표이며 디스크와 플레이어에 사용하도록 허가를 받았으며, 그 외 상표나 상호명은 마크 및 이름 또는 제품을 주장하는 법인을 가리키기 위해 본 문건에서 사용할 수 있습니다. Dell 은 자체에서 소유하고 있지 않은 상표와 상호명에서 자산 지분에 대한 권리를 포기합니다.

2017 - 06 Rev. A02

#### 목차

- a. Dell 도킹 시스템 USB 3.0 (D1000)
- b. USB 3.0 I/O 케이블
- c. 전원 어댑터 및 전선

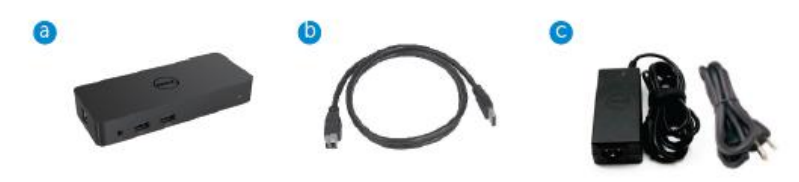

#### 사양

#### 입력

- •1 x USB 3.0 (표준 B 유형)
- •1 x DC 전원

#### 출력

- 2 x USB 3.0
- •BC 1.2 및 2.1A 배터리 충전을 지원하는 1 x USB 3.0 파워셰어 (칩).
- 1 x VGA
- 1 x HDMI
- •1x 디스플레이포트
- 기가비트 이더넷
- 콤보 오디오(헤드폰/마이크)

| Support Dual Display Output |                     |                     |                     |
|-----------------------------|---------------------|---------------------|---------------------|
|                             | 2048 x 1152<br>60Hz | 2048 x 1152<br>60Hz |                     |
|                             | 2048 x 1152<br>60Hz | 2048 x 1152<br>60Hz |                     |
|                             | 2048 x 1152<br>60Hz |                     | 2048 x 1152<br>60Hz |
|                             |                     | 2048 x 1152<br>60Hz | 2048 x 1152<br>60Hz |
| - P                         | 2560 x 1600<br>60Hz |                     |                     |
| (ginning)<br>Hom            |                     | 2560X1440<br>50Hz   |                     |
|                             |                     |                     | 2048 x 1152<br>60Hz |

# 디스튤립이플레이 출력 지원 회나 해상도 및 리프레시 속도

## 제품 개요

정면도

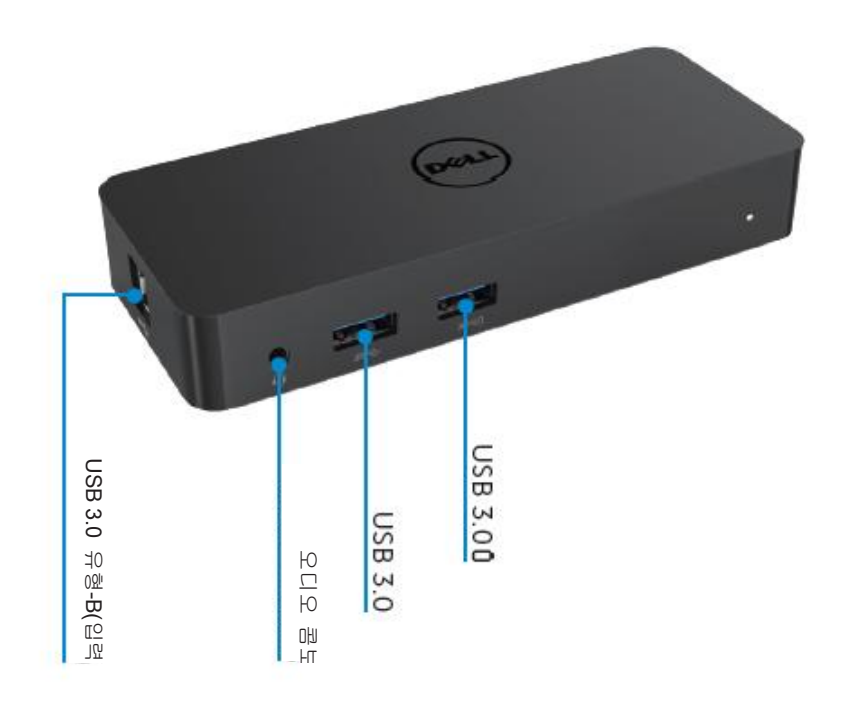

배면도

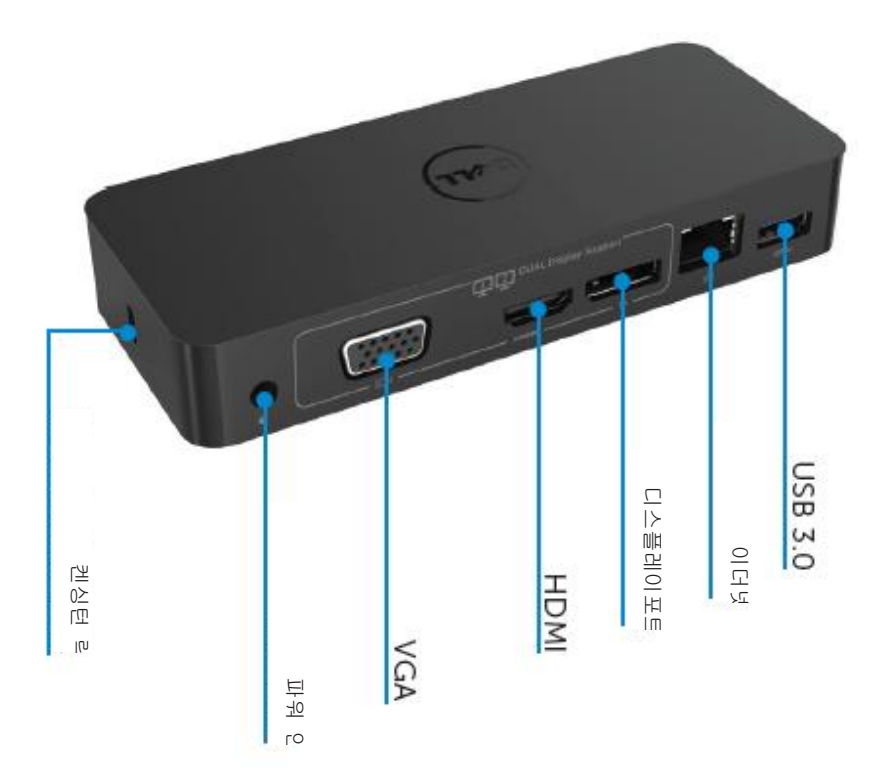

### 권장된 시스템 요건

하드웨어

프로세서: Intel Core i5 또는 i7 2+GHz / AMD Llano 이상 메모리: 4 GB 비디오 카드: Intel HD 4000, ATI Radeon HD5/6xxx, NVidia GeForce 4xxM 이상\*

\*모든 Intel Core 2 Quad, i3, i5, i7 또는 AMD Phenom, Jaguar는 프로세서 사양도 충족할 것입니다.

USB: 최소한 한 개의 USB 3.0 포트

#### 운영 체계

Win 7/Win 8/ Win 8.1/Win 10; 32/64비트 Chrome OS R51 전방으로

#### 권장된 전원 어댑터

|       | 인력     | 1.Chicony(DPN: 0285K) 어댑터 HA45NM140:             |
|-------|--------|--------------------------------------------------|
| AC/DC | 전압/주파  | 100 VAC - 240 VAC/50 Hz - 60 Hz ± 3Hz/ 1.3A(최대). |
|       | 수/전류   | 2.Lite-On(DPN: KXTTW) 어댑터 LA45NM140:             |
| 어냅터   |        | 100 VAC - 240 VAC/50 Hz - 60 Hz ± 3Hz/ 1.3A(최대). |
|       | 출력 전압/ | 출력: 19.5VDC, 2.31A                               |
|       | 전류     |                                                  |

#### 작동 온도

최대 작동 온도 40 oC

#### Windows 7/8/8.1/10 셋업

참고: 번들 USB 플래시 드라이브 없이 셋업.

1. 도크를 랩톱에 연결합니다.

디스플레이링크 지원 웹사이트 www.displaylink.com/support 에서 최신 드라이버를 다운로드하는 것이 바람직합니다.

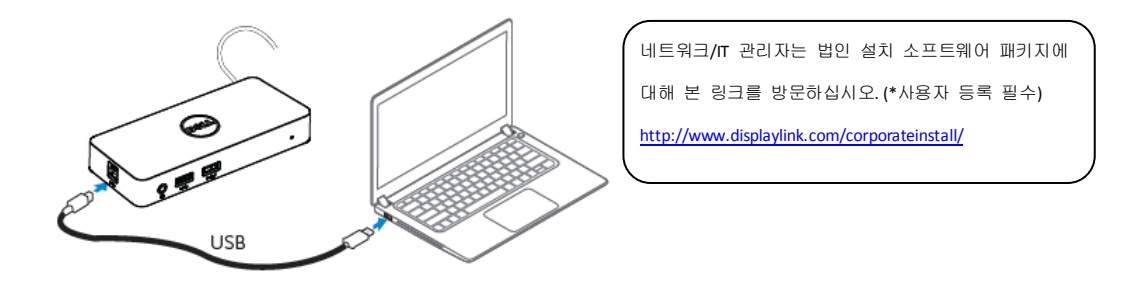

- 2. Windows 는 디스플레이링크 드라이버 설치를 자동으로 시작합니다.
- 3. 설치가 완료될 때까지 화면상의 지침을 따르십시오.

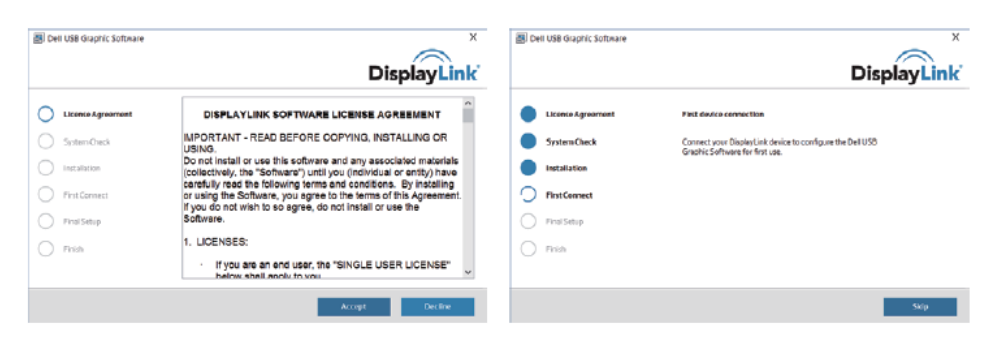

4. 도킹 스테이션과 주변장치를 PC에 연결합니다.

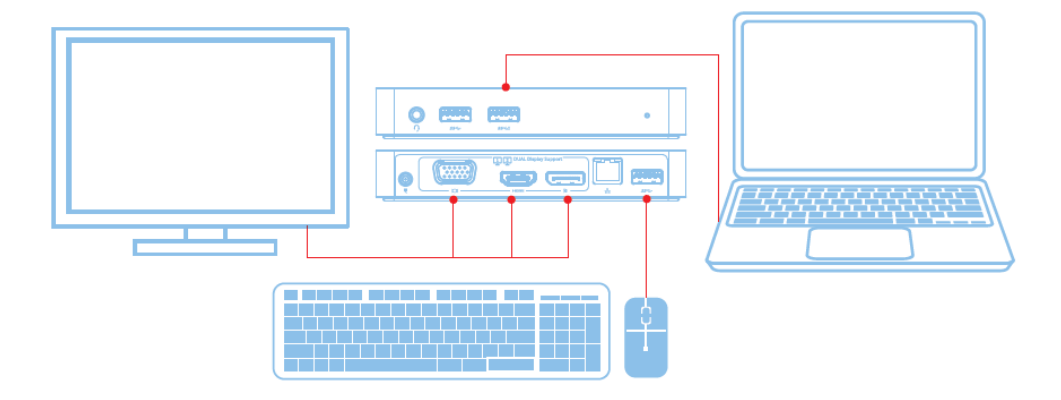

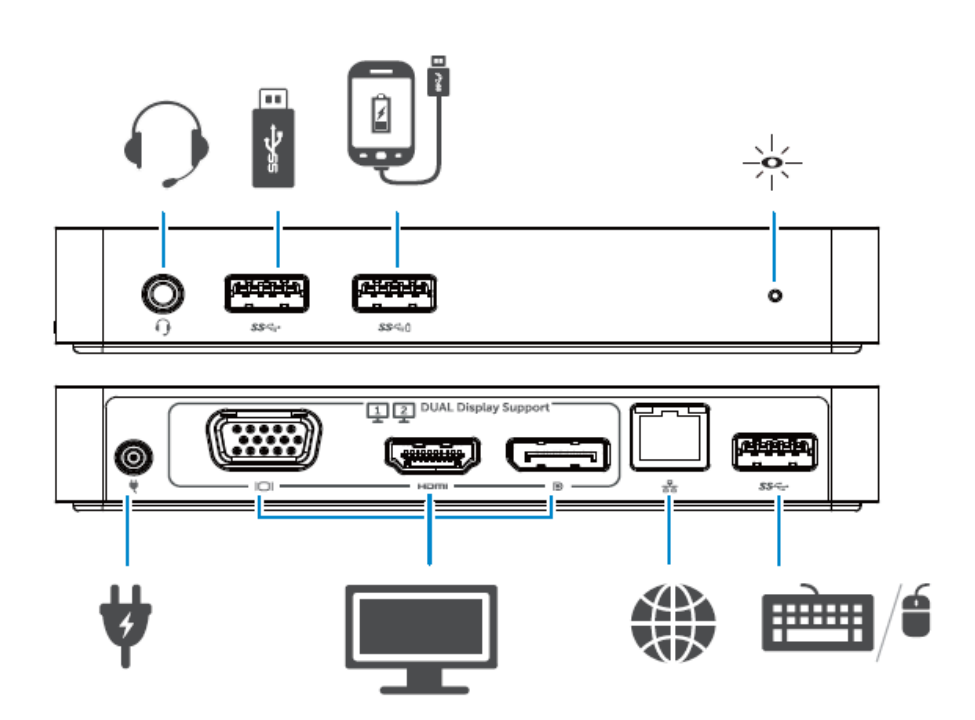

#### 디스플레이링크 관리자 메뉴

| 메뉴 옵션       | 설명                             |
|-------------|--------------------------------|
| 디스플레이링크 관리자 | 본 항목에 클릭하면 디스플레이링크 버전이 보입니다    |
|             | 소프트웨어 설치.                      |
| 업데이트 점검     | Windows 업데이트 점검.               |
| 디스플레이링크 장치  | 연결된 디스플레이링크 장치 점검.             |
| 오디오 셋업      | Windows 오디오 구성 창을 엽니다.         |
| 비디오 셋업      | Windows 화면 해상도 창을 엽니다.         |
| 화면 해상도      | 이용 가능한 해상도 목록을 표시합니다.          |
| 화면 회전       | 화면을 시계 방향이나 시계 반대방향으로 회전합니다.   |
| 확장 방향       | 디스플레이를 메인 디스플레이의 오른쪽이나 왼쪽으로    |
|             | 확장합니다.                         |
| 확장          | Windows 데스크톱을 디스플레이로 확장합니다.    |
| 메인 모니터로 설정  | 이 화면을 메인 디스플레이로 설정합니다.         |
| 노트북 모니터 끄기  | 노트북의 디스플레이 스위치를 끄고 디스플레이링크     |
|             | 디스플레이를 메인 디스플레이로 만듭니다.         |
| 미러          | 메인 디스플레이에 있는 것을 복사하여 이것을 본     |
|             | 디스플레이에 재생산합니다.                 |
| וכנב        | 디스플레이 스위치를 끕니다.                |
| TV에 맞추기     | 이 기능을 사용하여 창의 크기를 TV 화면에 맞춥니다. |

#### 디스플레이를 확장 모드로 설정

- 1. 디스플레이링크 아이콘을 클릭합니다. 📲
- 2. 확장을 선택합니다.

장치는 현재 디스플레이가 이 모드에 있었던 마지막 시간의 방향으로 확장됩니다. 더 많이 제어하려면, 확장 방향 서브메뉴를 사용하여 옵션들 중 하나를 선택합니다. 이 옵션은 장치를 확장 모드로 작동시키고 메인(기본) 모니터의 왼쪽/오른쪽/위/아래로 위치시킵니다

#### 디스플레이를 미러 모드로 설정

- 1. 디스플레이링크 아이콘을 클릭합니다. 🖷
- 2. 미러를 선택합니다.

기본 화면의 해상도, 색심도 및 리프레시 속도는 디스플레이링크 USB 그래픽 장치에 연결된 모니터에 복제됩니다. TV에 맞추기 구성

1. TV에 맞추기를 구성하려면, 디스플레이링크 GUI에서 옵션을 선택합니다. 다음 인터페이스가 나타납니다:

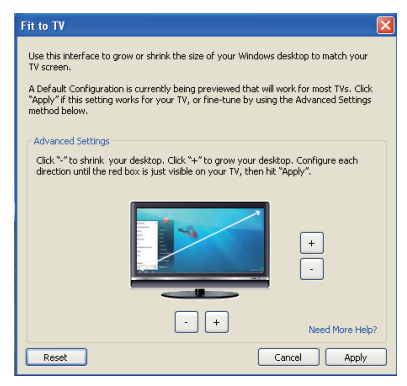

2. 디스플레이링크 화면에서 적색 테두리가 표시됩니다.

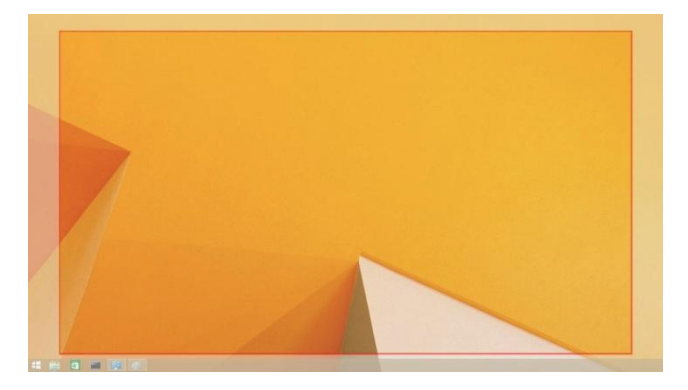

적색 테두리에서 새 Windows 데스크톱의 크기가 표시됩니다. TV GUI에 맞추기에서 "+"와 "-" 제어를 사용하여 적색 테두리가 TV 화면에 맞을 때까지 테두리의 크기를 바꿉니다.

- ▲ 참고: 테두리 크기를 더욱 세밀하게 구성하려면 CTRL 키를 누른 상태에서 "+"와 "-"를 클릭하여 조절할 수 있습니다.
  - 3. 적색 테두리가 TV 화면 가장자리에 있게 되면 적용을 클릭하여 Windows 데스크톱 크기를 조절합니다.

### Dell 듀얼 비디오 USB 3.0 도킹 스테이션-D1000에 대한 FAQ

| 문제 해결                 | 제안된 솔루션                       |
|-----------------------|-------------------------------|
| 도크에 부착된 모니터에          | 비디오 연결 케이블을 점검합니다.            |
| 비디오가 없습니다.            | 전원에서 플러그를 빼내서 10 초간 기다리다가 다시  |
|                       | 연결합니다.                        |
| 부착된 모니터의 비디오가         | 비디오 연결 케이블을 점검합니다.            |
| 일그러져 있거나 부정확합니다.      | 제어판 항목/디스플레이/디스플레이 설정 변경에서    |
|                       | 비디오 해상도를 점검합니다.               |
| 부착된 모니터의 비디오가         | 다음 중 한 가지를 통해 설정을 변경:         |
| 확장 모느로 표시되지 않고        | • 제어판 항목/디스플레이/디스플레이 설정 변경에서  |
| 있습니다.                 | 구성합니다.                        |
|                       | •"ﷺ+P"를 클릭하여 변환합니다.           |
| 오디오 잭 기능이 원활하지        | 제어판/모든 제어판 항목/사운드에서 설정을 점검하여  |
| 않습니다.                 | USB 오디오 장치를 이용 가능하도록 하고 디폴트로  |
|                       | 설정합니다. 오른쪽을 클릭하여 모든 이용 가능한    |
|                       | 옵션을 표시합니다.                    |
| USB 포트 기능이 도킹         | 전원에서 플러그를 빼내서 10 초간 기다리다가 다시  |
| 스테이션에서 원활하지           | 연결합니다. 최신 USB 3.0 호스트 컨트롤러    |
| 않습니다.                 | 드라이버를 업데이트합니다.                |
| HDCP 콘텐트는 부착한         | HDCP 콘텐트 지원은 현재 이용할 수 없습니다.   |
| 모니터에 표시할 수 없습니다.      |                               |
| 디스플레이링크 드라이버는         | 다음 중 한 가지를 통해 드라이버를 확보:       |
| 설치할 수 없습니다.           | • 디스플레이링크 웹사이트를 통해 최신 드라이버를   |
|                       | 다운로드함                         |
|                       | • 도킹 스테이션으로 Windows 업데이트에 연결함 |
|                       | (Wi-Fi나 랩톱의 이더넷 사용을 통해).      |
| 연결된 도크로 부팅에 실패한<br>래토 | 도크에 연결된 모든 USB 장치를 제거함.       |
|                       | 인증되지 않은 일부 부팅 장치는 부팅 화면에서     |
|                       | 로크업을 일으킬 수 있습니다.              |

| 문제 해결            | 제안된 솔루션                       |
|------------------|-------------------------------|
| 오류 메시지가 생기는 첫 번째 | 인터넷 연결 컴퓨터에서 드라이버를 다운로드하고     |
| 인터넷 접속           | 드라이버를 USB 플래시 드라이브에 복사하여 셋업을  |
|                  | 작동시킵니다.                       |
| 요청한 서비스를         | 이것은 낮은 시스템 리소스로 확장 모드로 들어갈    |
| 완성하는데 불충분한       | 때 일어날 수 있습니다.PC에 확장된          |
| 시스템 리소스가 존재      | 디스플레이를 시작할 정도로 충분한 메모리가       |
|                  | 없습니다.                         |
|                  | 사용하지 않는 애플리케이션을 모두 닫습니다. 이    |
|                  | 상황은 PC를 재부팅하여 개선할 수도 있습니다.    |
| 비호환성 디스플레이 드라이버  | 이 메시지는 설치된 기본 그래픽 카드 드라이버가    |
|                  | WDDM과 호환할 수 없을 경우 나타납니다.      |
|                  | Windows 7 이상 버전은 WDDM 드라이버 없이 |
|                  | 작동하도록 설계되어 있지 않습니다.           |
|                  | 사용자 기본 그래픽 카드를 위해 최신 그래픽      |
|                  | 드라이버를 다운로드하여 설치합니다.           |
| 이더넷 포트를 통해       | BIOS 항목에서 설정을 점검하여 랩톱이 이더넷    |
| 작동하는데            | <br>  포트를 통하 작동 기능을 지원하도록 한니다 |
| 실패한 랩톱           |                               |

#### 전원 LED 표시

정상적인 작동 모드: 환한 백색 등 플랫폼 대기: 흰색 등 전원 꺼짐: 등 꺼짐

### 관리 정보

Dell 듀얼 비디오 USB 3.0 도킹 스테이션-D1000은 FCC/CE 규칙을 준수하고 전세계 규정 컴플라이언스, 엔지니어링 및 환경 문제를 지킵니다.

#### Dell 연락처:

#### 1. www.dell.com/support 를 방문

- 2. 지원 카테고리를 선택
- 3. 사용자 필요성을 기반으로 적절한 서비스나 지원 링크를 선택

또는 다음 사이트를 방문함:

http://www.displaylink.com/support/.

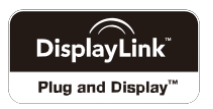